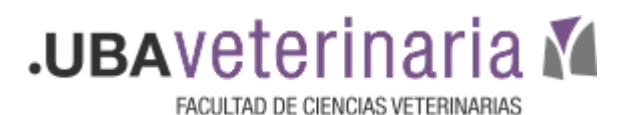

## Cuestionario único intento Desblogueo de intento

Cuando un cuestionario se configura como de único intento, si por alguna razón el alumno sale del cuestionario el sistema no le permitirá retomarlo.

Para subsanar esta eventualidad se deberá:

- Tener una vía de comunicación rápida, para que el alumno pueda explicitar el problema y el docente resolverla en forma casi inmediata. Esta vía puede ser, por ejemplo, un correo electrónico publicado en el aula aula virtual a modo de "mesa de ayuda".
- 2. Proceder de la siguiente forma:
- Ingresar al cuestionario

Ingresar a "Resultados"

• Hacer clic en el engranaje que aparece a la derecha

Editar ajustes Excepciones de grupo Excepciones de usuario Editar cuestionario Calificaciones Respuestas detalladas Estadísticas Calificación manual Aparecerá la lista de alumnos que han realizado o están realizando el cuestionario.

En el primer caso figura en la columna "Estado" como *Finalizado* y en el segundo como "en curso".

Finalizado de 2020

14:42

10 de mayo

de 2020

16:57

10 de

mavo de

15

minutos

2 horas

6,00

- Nombre / Comenzado Tiempo Apellido(s) Dirección de correo Finalizado requerido Calificación/1 Estado el Shirley /iviana 8 de mayo 8 de mayo 2 horas
- Seleccionar la casilla de verificación correspondiente al alumno

Cistro

evisión

del intento Maria del Rosario

vivy94.vc@gmail.com

|   | 0 | Battaini<br>Botto<br>Revisión<br>del intento | rochita113@hotmail.com         | Finalizado | de 2020<br>10:08 | mayo de<br>2020<br>13:05 | 56<br>minutos | 1,00      |
|---|---|----------------------------------------------|--------------------------------|------------|------------------|--------------------------|---------------|-----------|
|   |   | Elisa Sofía                                  |                                |            |                  | 10 de                    |               |           |
| - |   | Dar clic e                                   | n "Eliminar los intentos selec | cionado    | e" que apa       | aroco al f               | inal del l    | istado de |

Dar clic en "Eliminar los intentos seleccionados" que aparece al final del listado de alumnos.

|                                  |                                               |  |  | 7,29 <mark>(</mark> 24              | ) | 0,92 (24) | 0,75 (24) | 0,83 (24) |
|----------------------------------|-----------------------------------------------|--|--|-------------------------------------|---|-----------|-----------|-----------|
| Seleccionar todos / Omitir todos | Volver a calificar los intentos seleccionados |  |  | Eliminar los intentos seleccionados |   |           |           |           |

Realizadas estas acciones el alumnos podrá volver a realizar el cuestionario desde el inicio.